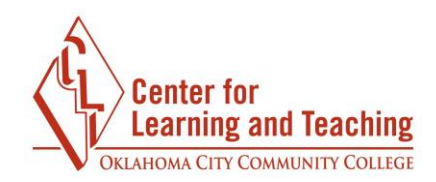

# Using Shared Rubrics in Turnitin

Instructors can share Turnitin rubrics. To use a shared rubric, you must first import it into your Turnitin account.

## **Importing a Rubric**

Open a Turnitin assignment, and select the **Launch Rubric Manager** icon on the right.

|                    |                      | Update this Turni     | tin Assignment 2      |                             |            |              |
|--------------------|----------------------|-----------------------|-----------------------|-----------------------------|------------|--------------|
| Subm               | ission Inbox         | Turnitin              | Tutors                | Turnitir                    | n Students |              |
| Part 1             |                      |                       |                       |                             |            |              |
| Title              | Start Date           | Due Date              | Post Date             | Marks Available             | Export     |              |
| Essay 1 (Part 1 🥒) | 8 Aug 2016 - 00:00 🖋 | 15 Aug 2016 - 23:59 🥒 | 17 Aug 2016 - 23:59 🖋 | 100 🛷                       | - 4        | $\checkmark$ |
| Peermark Assignmen | ts (0)               |                       |                       |                             |            | •            |
| Show 10 • Entries  |                      | C R                   | efresh                | Turnitin Messages Inbox (0) |            |              |
| Search:            |                      | Subr                  | nissions              |                             | 0          | . ,          |

In the rubric manager, select the **Import/Export** icon on the right and choose **Import**.

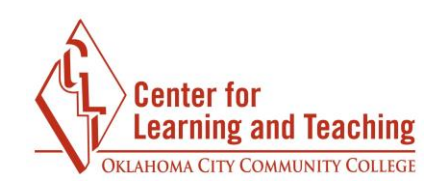

| Enter rubri | ic nan<br>+ | ne here |   |         |   | Import  |        |
|-------------|-------------|---------|---|---------|---|---------|--------|
|             |             | Scale 1 | 0 | Scale 2 | 0 | Scale 3 | Export |
| Criterion 1 | 0%          |         |   |         |   |         |        |
|             |             |         |   |         |   |         |        |

#### Choose Select Files.

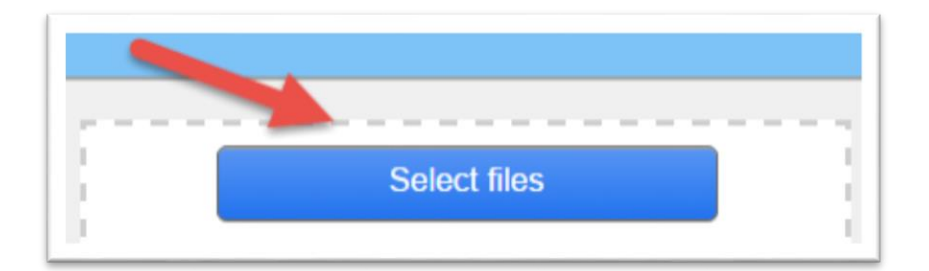

Navigate to the saved rubric file (.rbc) on your computer. Select the name of the file, and choose **Open.** 

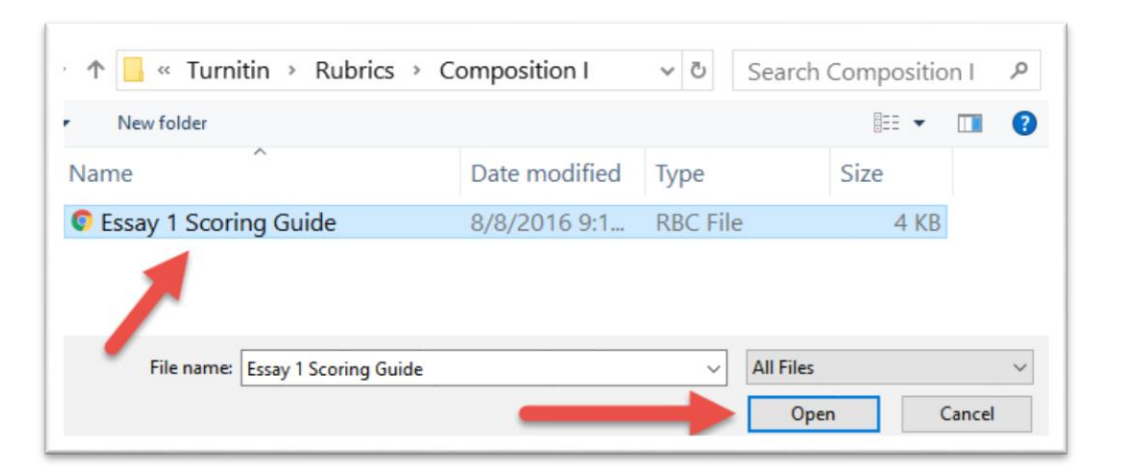

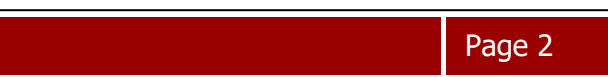

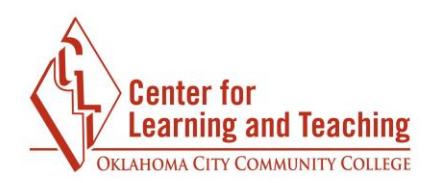

Once a green checkmark appears by the file, you can click **Close** in the top right-hand corner.

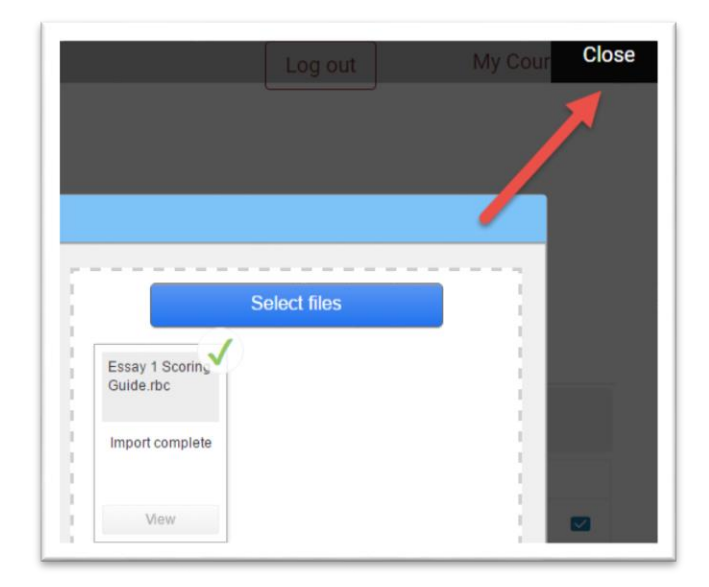

The rubric is now part of your Turnitin account and can be attached to any essay.

# **Attaching a Rubric**

There are two ways to attach a rubric to a Turnitin assignment. In the first method, select **Update this Turnitin Assignment 2.** 

|                    | Update this Turnitin Assignment 2 |                   |
|--------------------|-----------------------------------|-------------------|
| Submission Inbox   | Turnitin Tutors                   | Turnitin Students |
| Part 1 Final Draft |                                   |                   |

Under GradeMark options, choose the rubric you wish to attach from the dropdown menu.

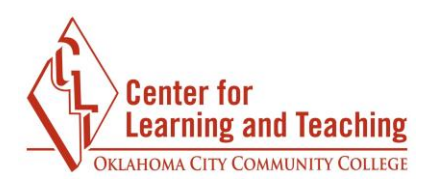

| - Grade         | Mark Options                                            |
|-----------------|---------------------------------------------------------|
| Attach          | a rubric to this assignment                             |
| No rub          | ric                                                     |
| R L             | aunch Rubric Manager                                    |
| Note: stattache | udents will be able to view d rubrics and their content |
| prior to        | submitting.                                             |

Once you've attached the rubric, select **Save.** 

You can also attach a rubric within a student paper in Turnitin. Within Feedback Studio, select the **Rubric/Form** icon on the right.

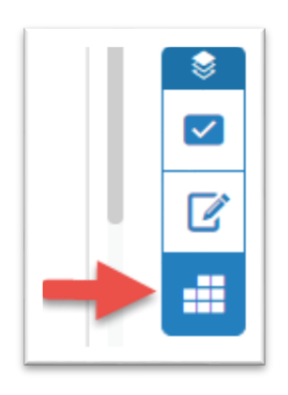

In the **Rubrics and Forms** menu, choose the appropriate rubric from the dropdown menu. This rubric will now be attached to all papers submitted in this Turnitin assignment.

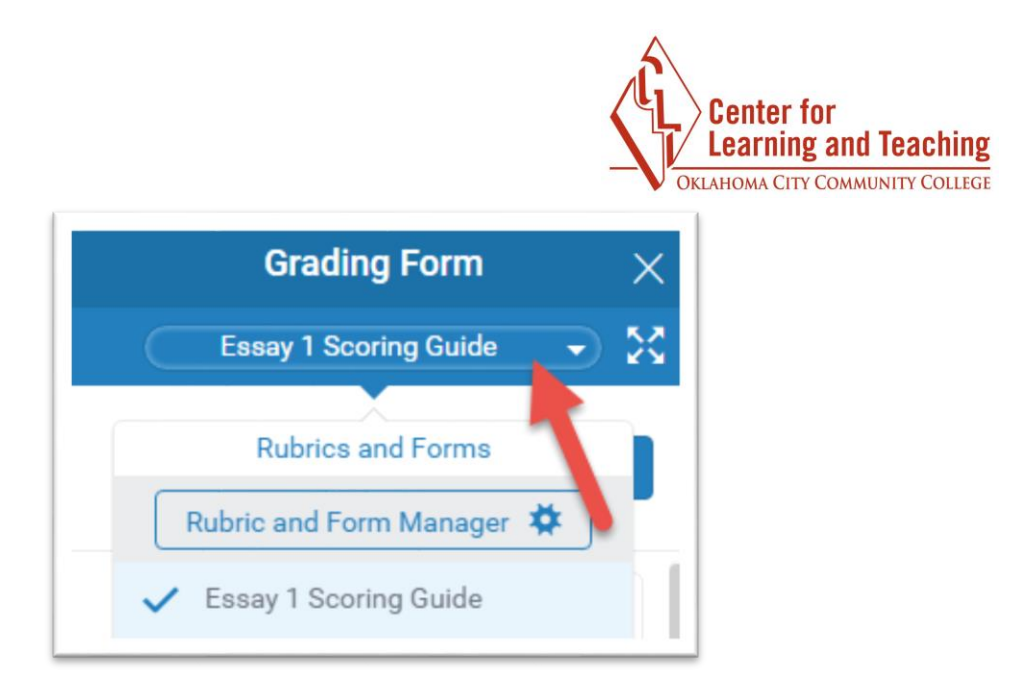

## Grading with a Rubric

The rubric will appear in the **Rubrics and Forms** menu on the right. You can grade within this menu.

You can also expand the rubric by selecting the **Expand Rubric** icon to the right of the rubric dropdown menu.

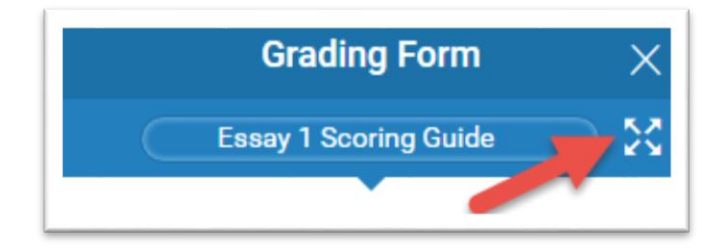

In the **Expanded View**, you can leave a score and comments for each criterion.

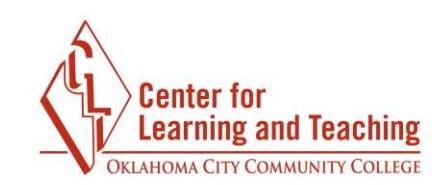

| Essay 1 Scoring Guide                                                                                                    | CLT Student001 Essay 1 |             |  |  |  |  |  |
|----------------------------------------------------------------------------------------------------|------------------------|-------------|--|--|--|--|--|
| Criteria                                                                                                    |                        |             |  |  |  |  |  |
| 1. Writing Process 0-15                                                                                                    | Score                  | Comment     |  |  |  |  |  |
| 1. Students will utilize a writing process for                                                                                                    | -                      | Add comment |  |  |  |  |  |
| each essay assignment.<br>• Completion of invention technique(s)<br>• Evidence of planning and organizational<br>process<br>• Completion of a draft and evidence of a<br>revision process | 1                      |             |  |  |  |  |  |
| 15-14: A                                                                                                    |                        |             |  |  |  |  |  |
| 13-12: B<br>11: C                                                                                                    |                        |             |  |  |  |  |  |
| 10-9: D<br>8-0: F                                                                                                    |                        |             |  |  |  |  |  |

When you have finished grading, select **Apply to Grade** and **Close**.

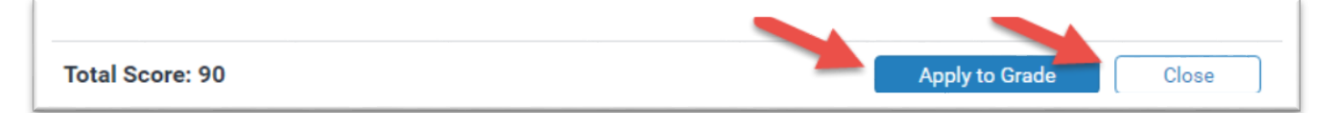

The grade will now be seen at the top of the page.

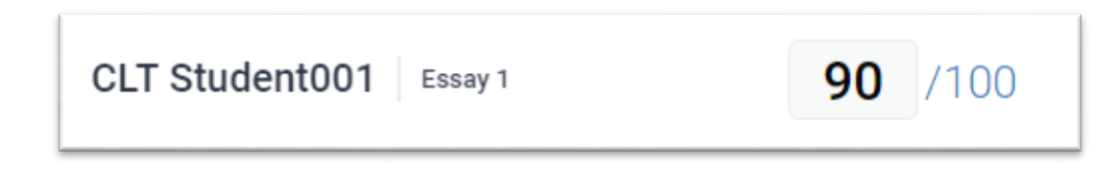

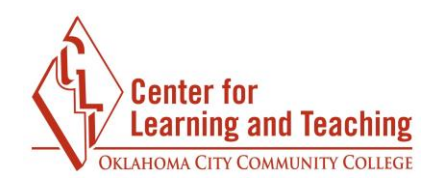

#### **Student View**

Students can view the rubric used for grading by selecting the **Rubric** icon.

|                                           |             |                     | My Submissions      |                     |                 |
|-------------------------------------------|-------------|---------------------|---------------------|---------------------|-----------------|
| Part 1                                    | Final Draft |                     |                     |                     |                 |
| Title                                     |             | Start Date          | Due Date            | Post Date           | Marks Available |
| Test Paper (Part 1)                       |             | 28 Aug 2015 - 12:01 | 30 Aug 2016 - 12:00 | 31 Aug 2016 - 12:00 | 100 💼           |
| Summary:<br>Submit your first paper here. |             |                     |                     |                     |                 |

When students open a graded paper, they can select the **Instructor Feedback** icon to see the instructor's overall feedback and a link to the rubric. By selecting **View Rubric**, they can view the rubric with the scores and instructor comments.

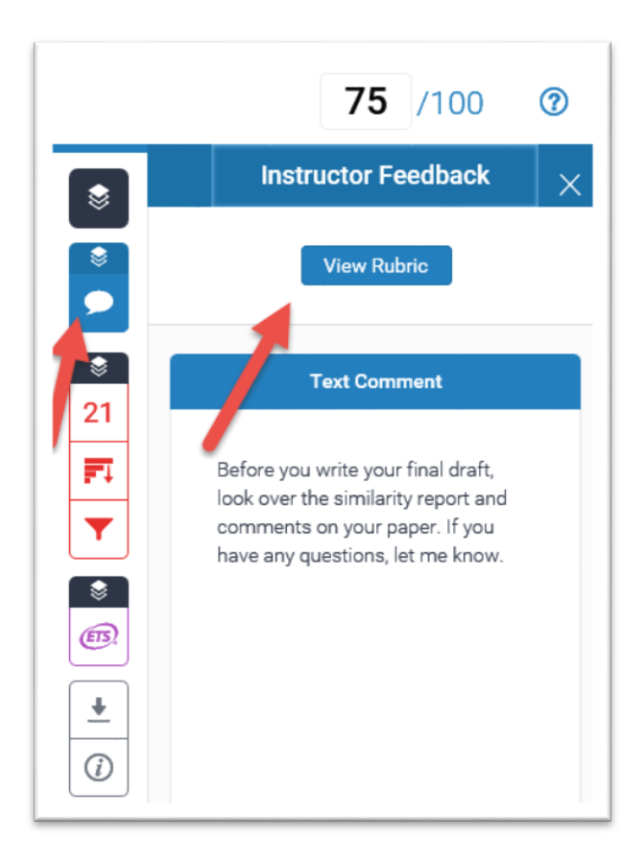

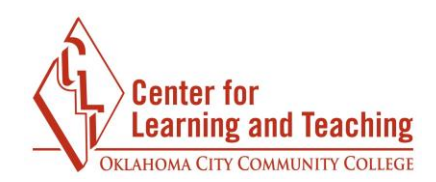

To download the instructor's comments on the paper and the rubric, students should select the **Download** icon, and choose **Current View**.

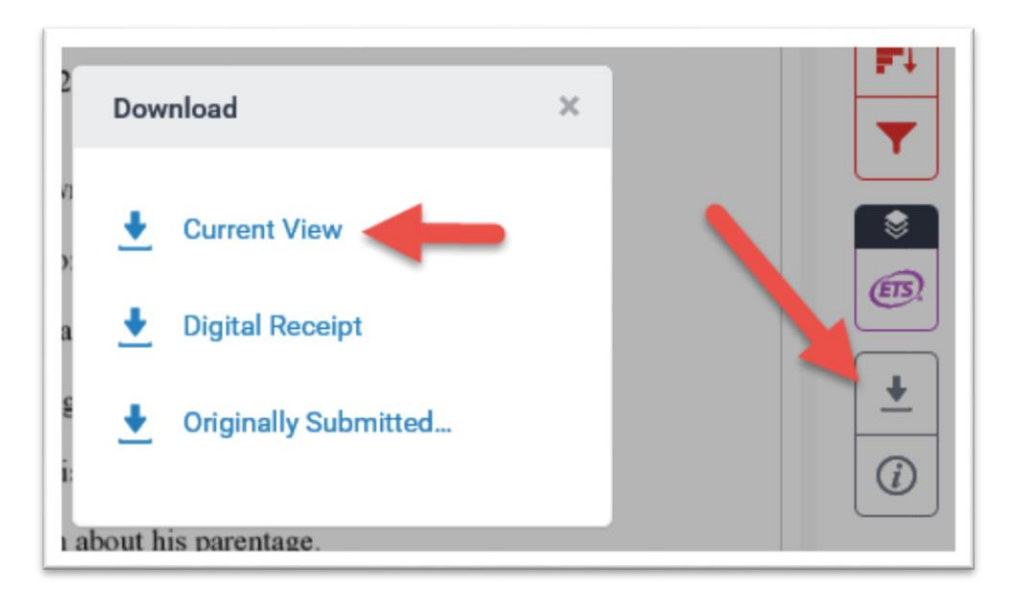